# Release Notes for Grants Online Version 4.20 Date Deployed: July 15, 2016

## Global

 For the Supplementary Information section, when the selected category is **Soft** (the end user can input his/her own values), the description correctly displays. [JIRA: GOL-419]

| Guiddined                                                                          |                                                                     |               |                     |                  |
|------------------------------------------------------------------------------------|---------------------------------------------------------------------|---------------|---------------------|------------------|
| Category                                                                           | Value De                                                            | escription    | Update By           | Update Date      |
| Test GOL-419                                                                       | VAL#1 Te                                                            | est Value one | EDA FPOSpecialist   | 06/06/2016       |
| Add Supplement<br>Category: Test G<br>Select From List Be                          | ary Information<br>OL-419<br>Iow                                    | m Value       | displayed correctly |                  |
| Add Supplement<br>Category: Test G<br>Select From List Be<br><u>Value</u>          | ary Information<br>OL-419<br>low<br><u>Descriptio</u>               | on Value      | displayed correctly | Action           |
| Add Supplement<br>Category: Test G<br>Select From List Be<br><u>Value</u><br>VAL#1 | ary Information<br>OL-419<br>low<br><u>Descriptio</u><br>Test Value | on Value      | displayed correctly | Action<br>Select |

2. When a search is conducted and the Award Number is specified as one of the search criteria, the leading and trailing blanks are ignored. [JIRA: GOL-432]

## **Inbox Tab**

1. If the Award Number search criterion is entered using lower case letters, the action is completed using a non-case sensitive search. [JIRA: GOL-137]

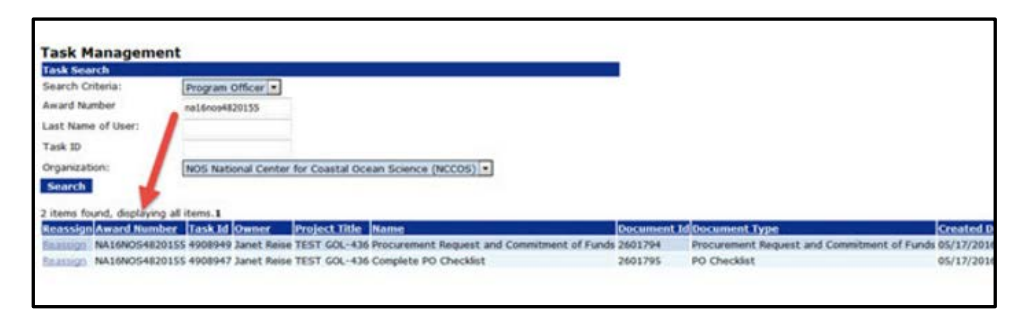

2. Information for the *Applicant State* data element (on the Your Tasks launch page) is included for all applicable tasks (when Applicant State has been specified among the data elements that will be included in the display). [JIRA: GOL-441]

| , | ′ou         | r Tasks                        |                      |                |               |                |                                               |                    |                |         |                             |                          |                       |
|---|-------------|--------------------------------|----------------------|----------------|---------------|----------------|-----------------------------------------------|--------------------|----------------|---------|-----------------------------|--------------------------|-----------------------|
| C | )ocu        | ment Type Statu                | 18                   |                |               |                |                                               |                    |                |         |                             |                          |                       |
| L | All         | <ul> <li>Open</li> </ul>       | Apply Filter :       | >> - <<        |               |                |                                               |                    |                |         |                             |                          |                       |
| 4 | 1 ite       | ms found, displaying all ite   | ms.1                 |                |               |                |                                               |                    |                |         |                             |                          |                       |
| Ň | /iew        | Task Name                      | Document Type        | Task<br>Status | Start<br>Date | Award Number   | Applicant Name                                | Applicant<br>State | Document<br>Id | Task Id | Approved Federal<br>Funding | Total Federal<br>Funding | Task Received<br>Date |
| 2 | /iew        | Review/Revise<br>De-obligation | Financial Closeout   | Not<br>Started |               | NA15OAR4170049 | University of Washington                      | WA                 | 2598798        | 4909490 | \$56,500.00                 | \$56,500.00              | 06/07/2016            |
| 2 | /iew        | ASAP Authorization             | Award File           | Not<br>Started |               | NA16NMF4150173 | FLORIDA AQUARIUM, INC., THE                   | FL.                | 2601735        | 4908655 | \$150.00                    | \$150.00                 | 05/12/2016            |
| 2 | <u>/iew</u> | ASAP Authorization             | Award Action Request | Not<br>Started |               | NA15NMF4270305 | Washington Department of Fish<br>and Wildlife | WA                 | 2595626        | 4907850 | N/A                         | \$243,541.00             | 05/04/2016            |
| 3 | <u>/iew</u> | ASAP Authorization             | Award File           | Not<br>Started |               | NA140AR4170107 | University of Rhode Island                    | RI                 | 2596955        | 4907756 | \$235,000.00                | \$940,000.00             | 05/04/2016            |

# **RFA Tab**

- 1. When creating a RFA and specifying the search criteria for **Selected Federal Addresses** and **Selected Federal Contacts**, only records for Federal employees are returned. [JIRA: GOL-077]
- The Save button on the FFO Details page associated with the Unique Entity Identifier and System for Award Management (SAM) functions properly. Previously, to save the text entered for this data element, the user had to click the Save button twice (once on the pop-up box and then again on the FFO details page). [JIRA: GOL-387]
- 3. The FFO workflow was modified so that when a task was worked on by a FALD user and then reassigned, the task is returned to the appropriate person. Specifically, when a task is returned it is sent to the individual to whom the task had been reassigned, not the original FALD person. [JIRA: GOL-390]
- 4. The FFO Table of Contents has been modified. A title was also added to the FFO Table of Contents. The error where one letter of the outline was duplicated has been corrected. [JIRA: GOL-412]

| Federal Funding Opportunity                                                                                   | Page 1 of 8           |
|----------------------------------------------------------------------------------------------------|-----------------------|
| Test CompRFA- 2016                                                                                            | Title                 |
| TABLE OF CONTE                                                                                                | NTS                   |
| I. Funding Opportunity Description.                                                                           |                       |
| A. Program Objective                                                                                          |                       |
| B. Program Priorities                                                                                         |                       |
| C. Program Authority.                                                                                         |                       |
| II. Award Information.                                                                                        |                       |
| A. Funding Availability                                                                                       |                       |
| B. Project/Award Period                                                                                       |                       |
| C. Type of Funding Instrument                                                                                 |                       |
|                                                                                                    |                       |
| IV. Application and Submission Information                                                                    |                       |
| A. Address to Request Application Package.                                                                    |                       |
| B. Content and Form of Application                                                                            |                       |
| 11                                                                                                    |                       |
| C. Unique entity identifier and System for Av                                                                 | vard Management (SAM) |
| C. Unique entity identifier and System for Av                                                                 | vard Management (SAM) |
| C. Unique entity identifier and System for Av                                                                 | vard Management (SAM) |
| C. Unique entity identifier and System for Av<br>D. Submission Dates and Times<br>E. Intergovernmental Review | vard Management (SAM) |

# **Application Tab**

- 1. The Statutory Authority guidance link on the PO Checklist redirects the user to the CFDA website, <u>https://www.cfda.gov/</u>. [JIRA: GOL-074]
- Incorporated an Edit / Remove link for the *RFA Programmatic* Special Award Condition (SAC). The task, to edit or remove the RFA Programmatic SAC, can be performed by either the Federal Program Officer or the Grants Specialist. [JIRA: GOL-081]

| Pending Special Award Conditions                              | s                            |                         |                                 |
|---------------------------------------------------------------|------------------------------|-------------------------|---------------------------------|
| Name                                                          | Description                  | Amendment Type          | Due Date Satisfied Date Options |
| TEST UNIVER SAC - 05-19-16                                    | This a test for R4.20-GOL-81 | other RFA Prog          | prammatic Edit Reploye          |
|                                                               |                              | 1                       | 1                               |
| Associated Special Award Conditi<br>Nothing found to display. | ions                         | RFA SAC displayed corre | ectly correctly                 |
| Done                                                          |                              |                         |                                 |

- 3. The underlying code was modified for Competitive RFA awards. A Broad Agency Announcement (BAA) can now be moved to a Competitive RFA. [JIRA: GOL-399]
- 4. There is a new option on the left-hand navigation pane. Using this link, the Grants Specialist (GS) or the Director (an EDA role) for an award can be reassigned. The reassignment can only be completed by a person with a Grants Officer or Director role.

The reassignment concurrently updates the assigned Grants Specialist and the Director on the CD-450. The reassignment also updates any open Grants Specialist and Director tasks. The reassignment <u>will not</u> update the CFDA Number for the Lead Grants Specialist; that assignment was made based upon the Line Office and will not be modified. [JIRA: GOL-414]

|                                                                                                 | Welcome to Grants Online Mr. EDA Grants Officer. You are logged in to T                                                                  | EST1.                               | Log Off |
|-------------------------------------------------------------------------------------------------|----------------------------------------------------------------------------------------------------|-------------------------------------|---------|
| <ul> <li>Reassign Grants</li> <li>Specialist or</li> <li>Director on</li> <li>Awards</li> </ul> | Advisories >> Reassign Grants Specialist or Director on Awards                                                                           | on Awarda                           |         |
| ▶ Search                                                                                        | Reassign Grants Specialist of Director                                                                                                   | on Awards                           |         |
| Applications                                                                                    | Search for Awards                                                                                                    |                                     |         |
|                                                                                                 | Select User :*                                                                                                    | GrantsSpecialist O Director         |         |
|                                                                                                 | Award Number :                                                                                                    | ED16HDQ3130045                      |         |
|                                                                                                 | Current Assigned Grants Specialist/Director (Last Name) :                                                                                |                                     |         |
|                                                                                                 | Line office :                                                                                                    |                                     |         |
|                                                                                                 | - Select a Line Office -                                                                                                    |                                     |         |
|                                                                                                 | CFDA Number :                                                                                                    |                                     |         |
|                                                                                                 | -Select a CFDA #-                                                                                                    | -                                   |         |
|                                                                                                 | Search Cancel<br>Note: This feature will also reassign open tasks to the sel<br>Nothing found to display.<br>Search the User to Reassign | ected Grants Specialist / Director. |         |

5. The Federal Program Officer (FPO) has the option to send the NEPA Document to an Optional Reviewer. While the NEPA Document is out to the Optional Reviewer, the FPO can forward the document to the NEPA Official. When the NEPA Official approves the NEPA Document, the workflow engine closes the NEPA task in the Optional Reviewer's Inbox. [JIRA: GOL-436] 6. When an Award file is rejected by a Grants Specialist, the system sends an email notification for the Procurement Request and Commitment of Funds. The notification now includes the Award Number in the subject line of the email. [JIRA: GOL-445]

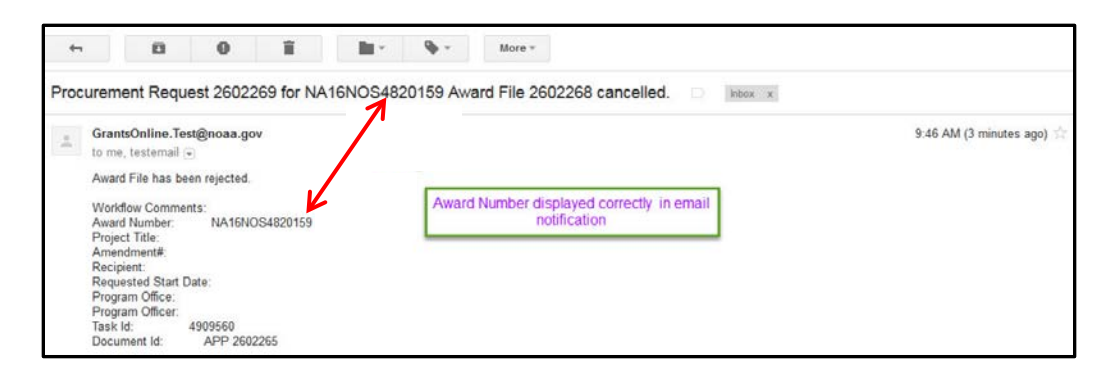

# **Awards Tab**

- The automated analysis of the SF-425 for non-interfaced awards gave rise to an autogenerated message that stated "The amount received by the recipient is \$0.00." In addition to the message, an explanation was required. The auto-generated message and the requirement that an explanation be provided have been eliminated. [JIRA: GOL-376]
- 2. Separated the Single Audit Delinquency Notifications by bureau; notifications are now directed to the appropriate bureau. [JIRA: GOL-413]
- 3. For MBDA, the Summary Progress Report has been turned off. [JIRA: GOL-431]
- 4. The WebDocFlow functionality has been modified; it can be turned on or off based upon the business requirements for each bureau. [JIRA: GOL-433]
- 5. The Assigned Grants Specialist is visible in the Award File 0 (under Award File Header Information) and the Grants File (under Grant Information). [JIRA: GOL-437]

| Award File 0 - NA16N0       M: 300792       Status Accepted       Action:       Your Comments                                                                                                    | an action • Subm<br>Spell Check<br>ent           |                                                              | Grants File<br>Id: 2601791<br>Status: Accepted<br>Action:<br>Your Comments                                   | NA16NOS4820155      Plase select an action     Spall Clueck      Save Comment                                                        | • Sabrait                                                                                                    |                                                                                                    |
|----------------------------------------------------------------------------------------------------|--------------------------------------------------|--------------------------------------------------------------|----------------------------------------------------------------------------------------------------|----------------------------------------------------------------------------------------------------|----------------------------------------------------------------------------------------------------|----------------------------------------------------------------------------------------------------|
| Pending Actions<br>National faced to display.<br>Award File Header Tatormation<br>HFA Name: Test NC 1974 - 2016<br>remember to a start of the start of the | Funding NOA<br>Opportunity 2016<br>Wumber: NOS   | AA-HOS-NECOS-<br>G-2004899<br>S National Conter for          | Grant Inform<br>CFDA<br>Number:<br>Program<br>Officer:<br>Grants<br>Specialist:<br>Total Federal<br>Funding: | 11.482 Award Period:<br>Janet Rese Program Officer<br>Phone:<br>Soyce Grants Specialis<br>Bowier Total Non Feder<br>S500.00 Funding: | 03/01/2015 - Program Office:<br>11/J0/2016 - Program Office:<br>240-533-0310 Program Office:<br>301-620-1304 Grants Specialis<br>EXT - Email:<br>al \$100.00 Multi-Year: | NOS National Center for<br>Coastal Ocean Science<br>(NCCOS)<br>testemail@msg2.ndc.noaa.gov<br>testemail@msg2.ndc.noaa.gov<br>No |
| Program Officer: Janet Program Officer 200-537-<br>Reside Phone: EXTLook<br>Grants Specialist: Bowie Finder: EXTLook<br>Federal Funding: 5500.00 Funding: \$100.00<br>Project Titls: TET CO-136                                                                                                    | 10 Program Officer<br>Email: test<br>Email: test | CQS)<br>temail@msg2.rdc.noaa.gov<br>temail@msg2.rdc.noaa.gov | Organization<br>Name:<br>SF-425<br>Frequency:                                                                | UNIVERSITY<br>OF ARIZONA<br>Semi-Annual<br>Cash Flow Progress Report<br>with Final Frequency:<br>Full Report                         | Yes High Risk Recipi<br>Semi-Annually Final Progress<br>Report:                                                                                                    | Comprehensive - a last<br>interim report is required                                                                            |
| Organization UREVERSITY OF ARIZONA<br>Name:<br>Multi-Year: No ASAP Recipient: Yes                                                                                                    | High Risk No<br>Recipient: No                    |                                                              | Plis PDs:                                                                                                    | 02/28/2017 Project Title:<br>None Designated                                                                                         | TEST GOL-436<br>Closeout Date:                                                                                                    | N/A                                                                                                    |

#### **Review Event**

- Federal Program Officers and Review Event Managers are strongly encouraged to convert any non-PDF file to a PDF file prior to uploading attachments to Grants Online. Converting the files facilitates the completion of future tasks. [JIRA: GOL-422]
  - a. Instructions to open non-PDF documents that might be embedded in a PDF file are available from the following URL: <u>http://www.corporateservices.noaa.gov/grantsonline/pdfs/Adobe</u> <u>Acrobat to open PDFs.pdf</u>
  - b. The **Note** on the Application Review screen details how to open a PDF that might contain one or more embedded non-PDF files.

| Applicant:                                      | JAD EQUIPME  | NT CO                     |          |
|-------------------------------------------------|--------------|---------------------------|----------|
| Project Title:                                  | TEST - GOL-4 | 22 - Apps attached        |          |
| Proposal Number:                                |              | Internal ID Number:       | 2602240  |
| Total Amount Proposed:                          | \$855.00     | Federal Amount Requested: | \$855.00 |
| Principal Investigators /<br>Project Directors: |              |                           |          |
|                                                 |              |                           |          |

2. The Review Event Manager comments have been truncated (when comments exceed 4000 characters). There is an on screen message to "See notification for complete comments from Review Event Manager." [JIRA: GOL-426]

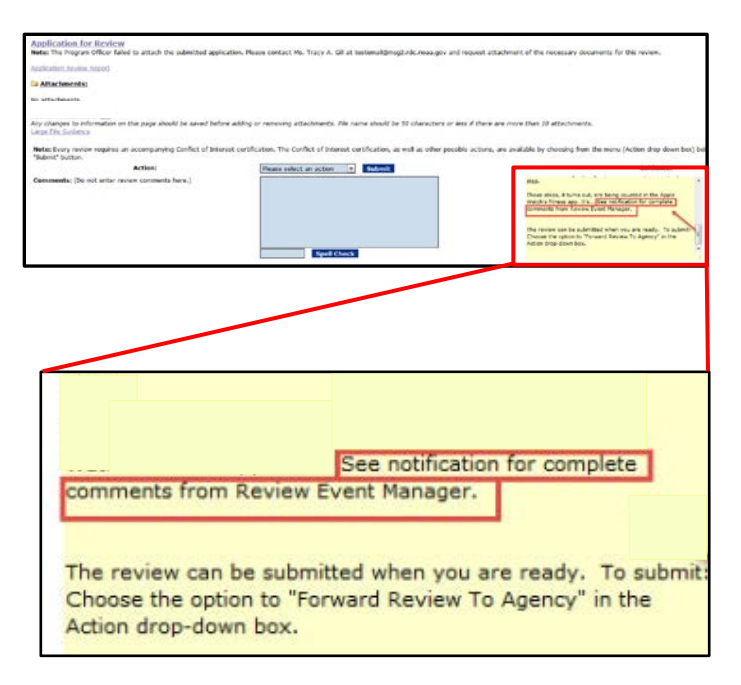

3. The correct URL for the Federal Employee Conflict of Interest is: <u>https://www.oge.gov/web/oge.nsf/Employee Standards of Conduct</u>. [JIRA: GOL-500]

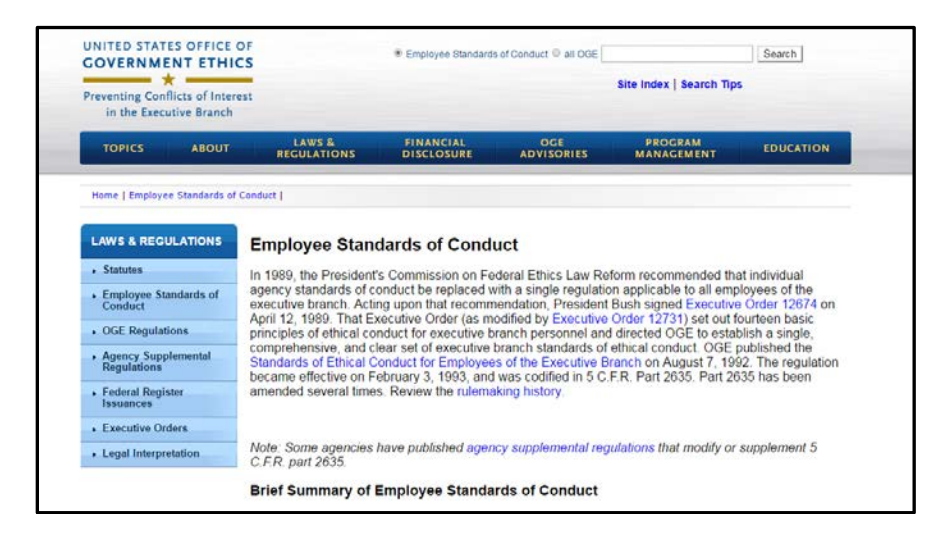

## Reports

1. The Unexpended Balances Report shows the correct dollar amounts. [JIRA: GOL-493]

|   |                  |              |                  |                |                        |                         |                         |                           | Unexpended F             | Balances Report |                            |
|---|------------------|--------------|------------------|----------------|------------------------|-------------------------|-------------------------|---------------------------|--------------------------|-----------------|----------------------------|
|   |                  |              |                  |                |                        |                         |                         |                           | onexpended               | valunces nepon  |                            |
|   | A                |              |                  |                |                        |                         |                         |                           |                          |                 |                            |
|   |                  |              |                  |                |                        |                         |                         |                           |                          |                 |                            |
|   | Backsland Manage | 1            |                  |                |                        |                         |                         |                           |                          |                 |                            |
| 4 | Recipient Name   | 1            |                  |                |                        |                         |                         |                           |                          |                 |                            |
| 4 |                  |              |                  |                |                        |                         |                         |                           |                          |                 |                            |
| 9 | / Award Number   | Award Status | Award Start Date | Award End Date | Final Reports Due Date | Obligated Federal Share | Disbursed Federal Share | Deobligated Federal Share | Unexpended Federal Share | Recipient       | Proje                      |
|   |                  |              |                  |                | (                      |                         |                         |                           |                          |                 | TEST RECORD - The          |
| 1 | 0                | Expired      | 4/1/2015         | 3/31/2016      | 6/29/2016              | \$71,625.00             | \$38,234.53             | \$0.00                    | \$33,390.47              |                 | <b>Cluster Seed Capita</b> |
| 1 | 4                |              |                  |                |                        |                         |                         |                           |                          |                 |                            |
| 1 | 2                |              |                  |                |                        |                         |                         |                           |                          |                 |                            |
| 1 | 3                |              |                  |                |                        |                         |                         |                           |                          |                 |                            |
| 1 | A                |              |                  |                |                        |                         | -                       |                           |                          |                 |                            |
| 1 | 5                |              |                  |                |                        |                         |                         |                           | ٦                        |                 |                            |
| 1 | .6               |              |                  |                |                        |                         | displa                  | ayed correctly            |                          |                 |                            |
|   |                  |              |                  |                |                        |                         |                         |                           |                          |                 |                            |

## **PMO**

1. The Reviewer role is displayed on the User Profile screen. [JIRA: GOL-083]

| -                                                                          | _                       | Manage                           | Profile        | 100.00                        |                                                                        |                                           |     |                 |       |
|----------------------------------------------------------------------------|-------------------------|----------------------------------|----------------|-------------------------------|------------------------------------------------------------------------|-------------------------------------------|-----|-----------------|-------|
| -110                                                                       | Commen                  | Planage                          | Prome          | LOSS                          |                                                                        |                                           |     |                 |       |
| Desfin                                                                     | 0.                      |                                  |                |                               |                                                                        |                                           |     |                 |       |
| First Name:                                                                | Dr.                     |                                  |                |                               |                                                                        |                                           |     |                 |       |
| Middle Name                                                                | Pen                     |                                  |                |                               |                                                                        |                                           |     |                 |       |
| Lest Name:                                                                 | Pat                     |                                  |                |                               |                                                                        |                                           |     |                 |       |
| Affix:                                                                     | Fai                     |                                  |                |                               |                                                                        |                                           |     |                 |       |
| Person ID:                                                                 | 202372                  | 6                                |                |                               |                                                                        |                                           |     |                 |       |
|                                                                            |                         |                                  |                |                               |                                                                        |                                           |     |                 |       |
| Affiliations                                                               |                         |                                  |                |                               |                                                                        |                                           |     |                 |       |
| Affiliations<br>Details Or                                                 | g ID                    | Organization                     | Position       | Phone                         | Address                                                                | E-Mail                                    | Fex | Primary         | Activ |
| Affiliations<br>Details On<br>Details 20                                   | ) ID<br>)4775           | Organization<br>Syed Inc.        | Position       | Phone<br>3010030130           | Address<br>13033 Walter Jones Ave., Germantown, MD 20                  | EMoll<br>1874 USA golreviewer3@yahoo.co   | Fex | Primary<br>true | Activ |
| Affiliations<br>Details Or<br>Details 20<br>Assigned R                     | g ID<br>94775 :<br>Dies | Organization<br>Syed Inc.        | Position       | Phone:<br>3010030130          | Address<br>13013 Walter Jones Ave., Germantown, MD 20                  | E-Moli<br>1874 USA gotreviewer3@yahoo.co  | Fex | Primary<br>true | Activ |
| Affiliations<br>Details Or<br>Details 200<br>Assigned R<br>Role            | g 10<br>94775 :<br>Dies | Organization<br>Syed Inc.<br>Org | Position       | Phone<br>3010030130<br>Organ  | Address<br>13033 Water Jones Ave., Germantown, MD 20<br>Ilization CEDA | E-Mail<br>1874 USA golreviewer3@yahoo.co  | Fax | Primary<br>true | Activ |
| Affiliations<br>Details Or<br>Details 20<br>Assigned R<br>Role<br>Reviewer | g ID<br>94775<br>Dies   | Organization<br>Syed Inc.<br>Org | Position       | Phone:<br>3010030130<br>Organ | Address<br>13013 Water Jones Ave., Germantown, MD 20<br>NZATion        | E-Mail<br>1874 USA : gateviewerJ@yahoo.co | Fex | Primary<br>true | Activ |
| Affiliations<br>Details Or<br>Details 20<br>Assigned R<br>Role<br>Reviewer | g ID<br>94775 :<br>Dies | Organization<br>Syed Inc.<br>Org | Position<br>ID | Phone<br>3010030130<br>Organ  | Address<br>13033 Water Jones Ave., Germantown, MD 20<br>alzation CEDA  | E-Mail<br>1874 USA: goteviewer3@yahoc.co  | Fax | Primary<br>true | Activ |

2. The CFDA Number and threshold are displayed on the User Profile screen. [JIRA: GOL-156]

| Role                                                                   | Org ID  | Organization                                                        | CFDA   | Action                       |
|------------------------------------------------------------------------|---------|---------------------------------------------------------------------|--------|------------------------------|
| Credit Checker                                                         | 1000002 | National Oceanic and Atmospheric Administration (NOAA)              |        | Delete<br>Edit               |
| Grants Officer<br>Signature Authority:<br>Yes No<br>Threshold: 1.0E9   | 1000002 | National Oceanic and Atmospheric Administration (NOAA)              |        | <u>Delete</u><br>Edit        |
| Grants Officer<br>Signature Authority:<br>9 Yes No<br>Threshold: 1.0E9 | 1000053 | Office of Telecommunications and Information Applications<br>(OTIA) | 11.557 | <u>Delete</u><br><u>Edit</u> |
| Grants Officer<br>Signature Authority:<br>Yes No<br>Threshold: 1.0E9   | 1000053 | Office of Telecommunications and Information Applications<br>(OTIA) |        | <u>Delete</u><br><u>Edit</u> |
| Grants Officer<br>Signature Authority:<br>Yes No<br>Threshold: 1.0E9   | 1001328 | National Marine Fisheries Service (NMFS)                            | 11.008 | <u>Delete</u><br>Edit        |